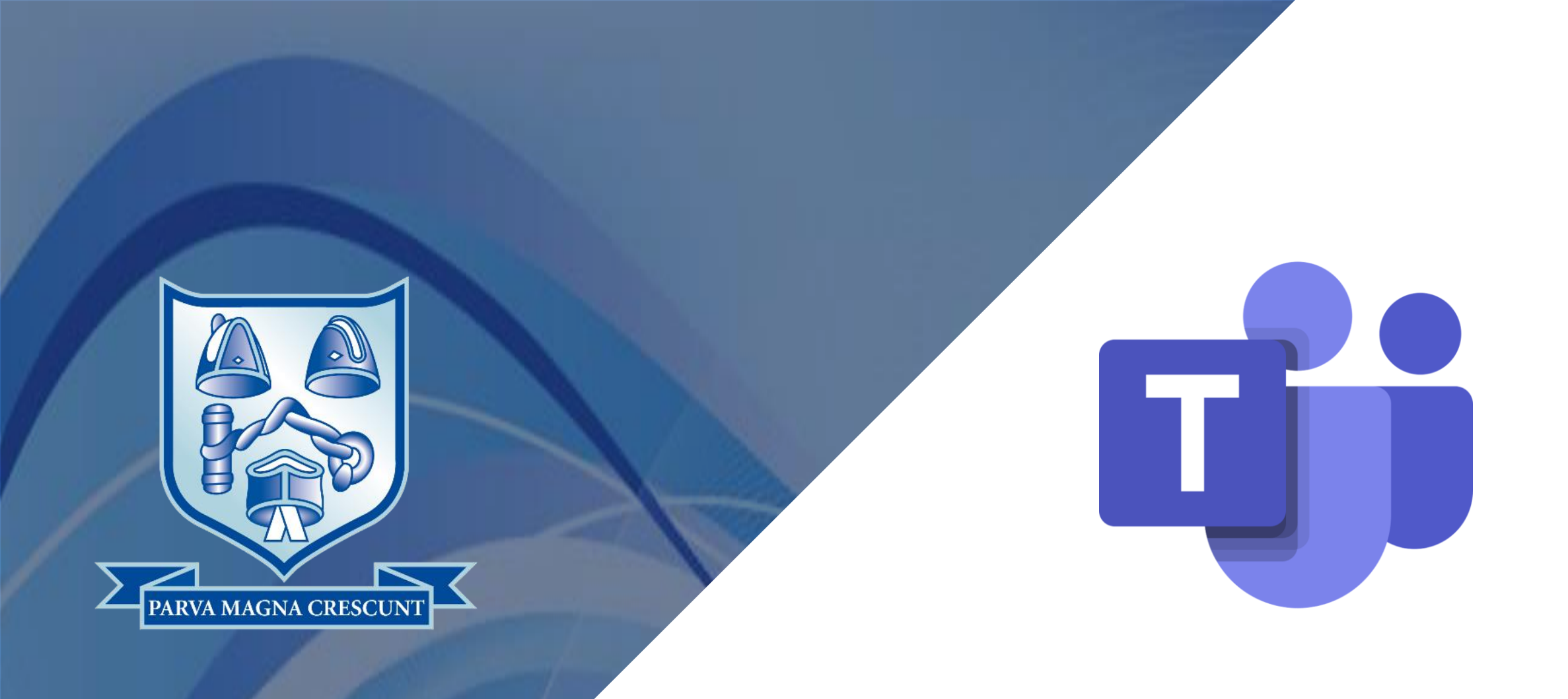

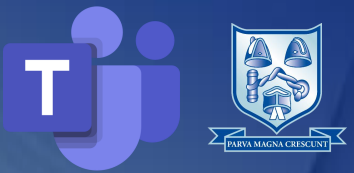

#### **Student guide to Microsoft Teams:**

Teachers will use video conferencing through Microsoft Teams to contact you, to check on your progress or deliver a lesson; remember that this is an extension of the classroom and you should conduct yourself as you would in a classroom. This includes:

· Join Teams from an environment that is safe and free from distractions ideally in a quiet space. A kitchen table, home office or family space is recommended.

• Be on time for your interactive session – aim to be there 5 minutes early. If it is a lesson, be fully prepared for the session with relevant equipment, such as a pen and paper, at hand.

• Your teachers will expect you to turn your camera on so you can get fully involved in the lesson. When it is turned on, please behave as if you were in a normal lesson and be dressed appropriately for learning (e.g. no pyjamas, no vest tops, hats or hoods).

• Remain attentive during sessions and ensure that you are free from distractions. You should not be using personal social media in lesson time.

• You may wish to use headphones to listen to your Tutor or teacher in online sessions if it helps to avoid distractions.

· In a lesson with lots of other students please keep your microphone on mute unless your teachers asks you to turn it on to ask or answer a question.

· You can use the chat feature to ask questions but please do so properly, resisting the temptation to make silly comments or over use emojis.

· Please ask other family members to avoid the space where you are in your interactive session for its duration.

Teams Classes should only be created by a member of staff. The classes within Teams are being continuously reviewed and any unknown Teams Classes will be deleted without warning.

#### What is Microsoft Teams?

Microsoft Teams is a hub where you and your teachers can communicate and share files during an online class meeting.

Teams can be accessed by downloading the desktop application, using your computer's web browser or downloading the Teams mobile app for iOS or Android.

This guide will get you started using your computer's web browser.

#### Accessing Teams online

Our recommended way to access Teams is on PC or Mac and using your computer's internet browser. Load your web browser e.g. Google Chrome and browse to the school's RM Unify website: <u>https://phhs.rmunify.com</u>

Sign in using your network username and password. e.g. 19AarNas

You should now see links to the school's online resources. Select **Microsoft Teams**.

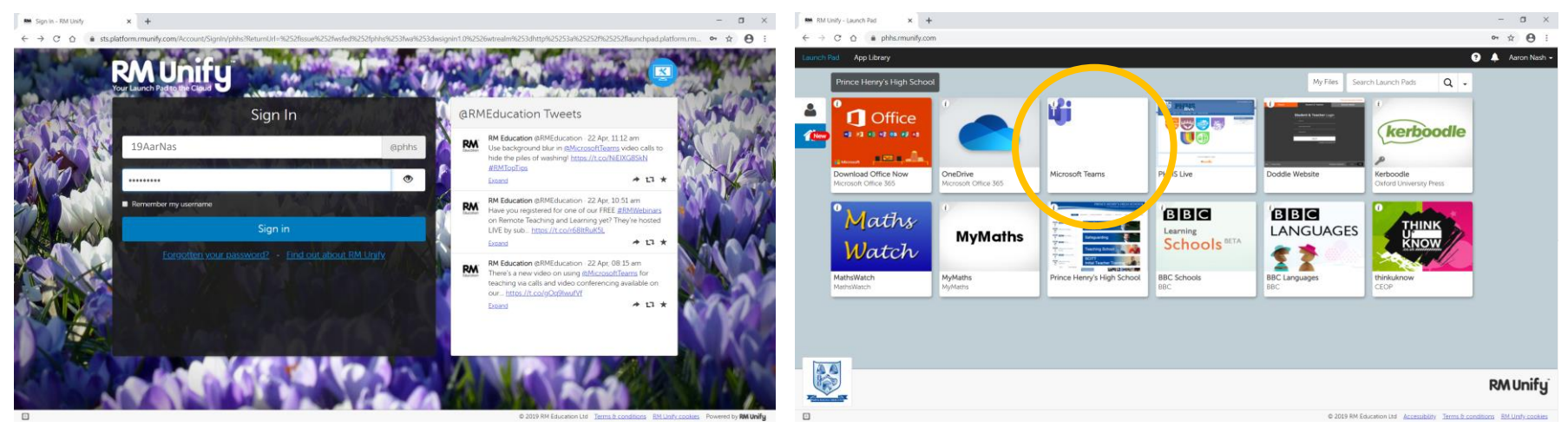

#### Accessing Teams online

Some devices may load a Microsoft Sign in box after selecting the Microsoft Teams tile.

Enter *UserName@princehenrys.worcs.sch.uk* and click **Next** to load into Teams.

e.g. 19AarNas@princehenrys.worcs.sch.uk

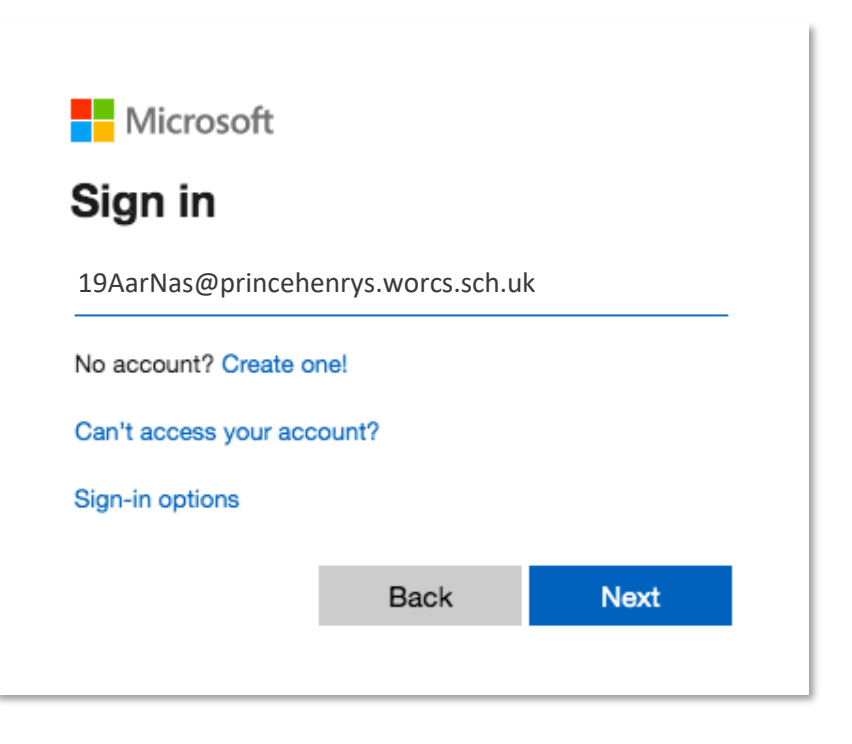

# Prince Henry's High School

Class Meetings Using Microsoft Teams

#### **Basic functions**

After signing in, you will load into the Microsoft Teams page.

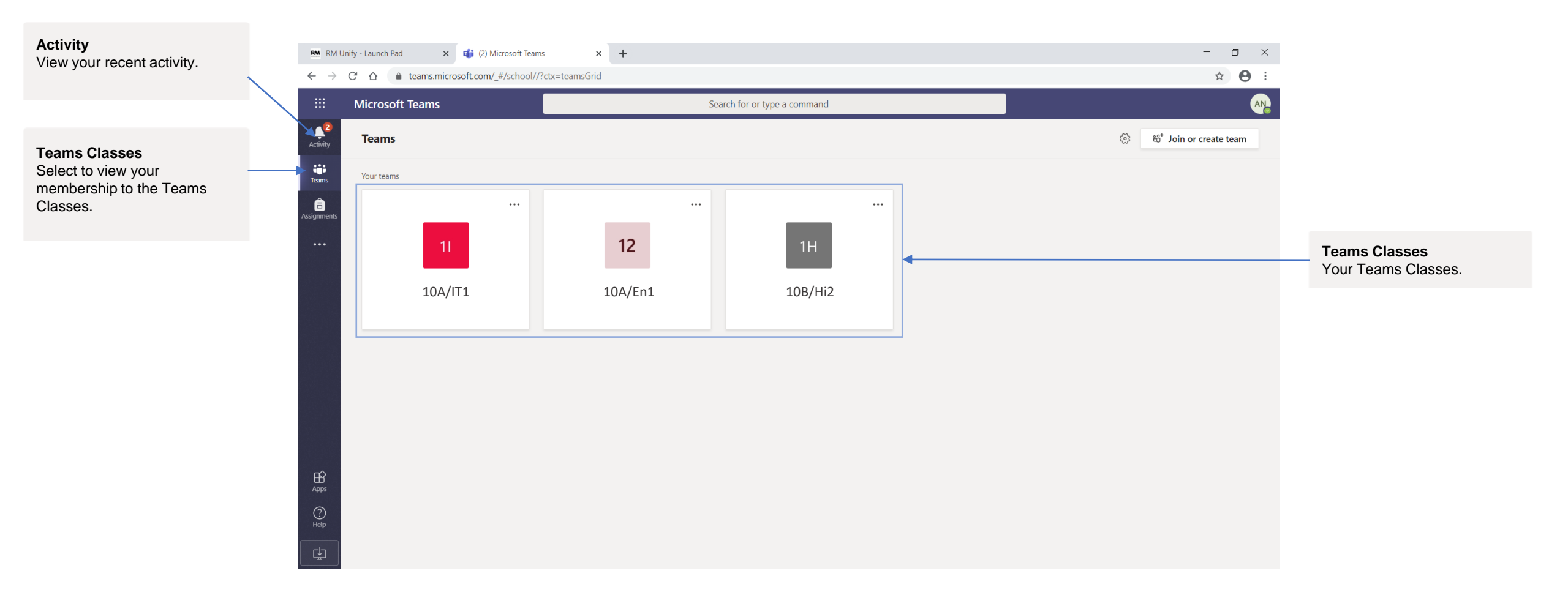

#### Join a Class Meeting

Class meetings will be held at the same time as your timetabled lesson.

Your teacher may schedule a class meeting and these will post within the Teams Class page.

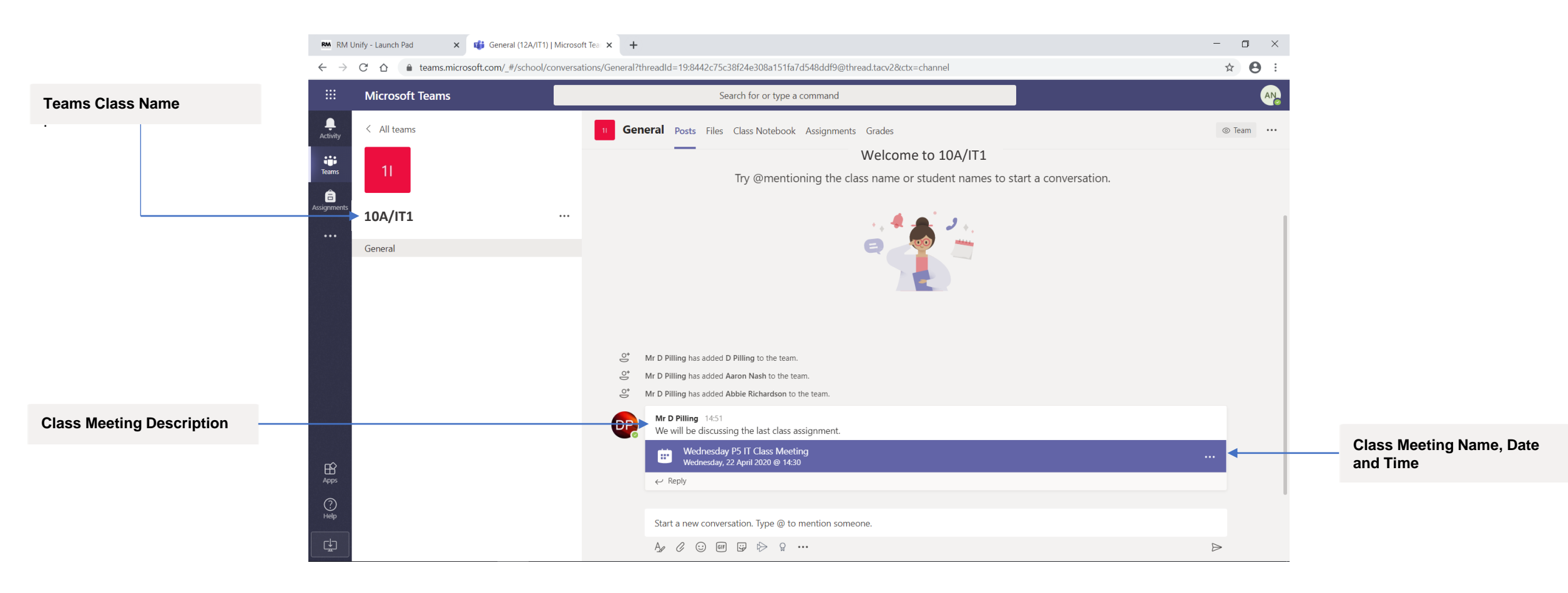

### Join a Class Meeting

When your teacher starts the class meeting, you will see a notification that the class meeting has started within the Teams Class.

Select Join to Join the class meeting.

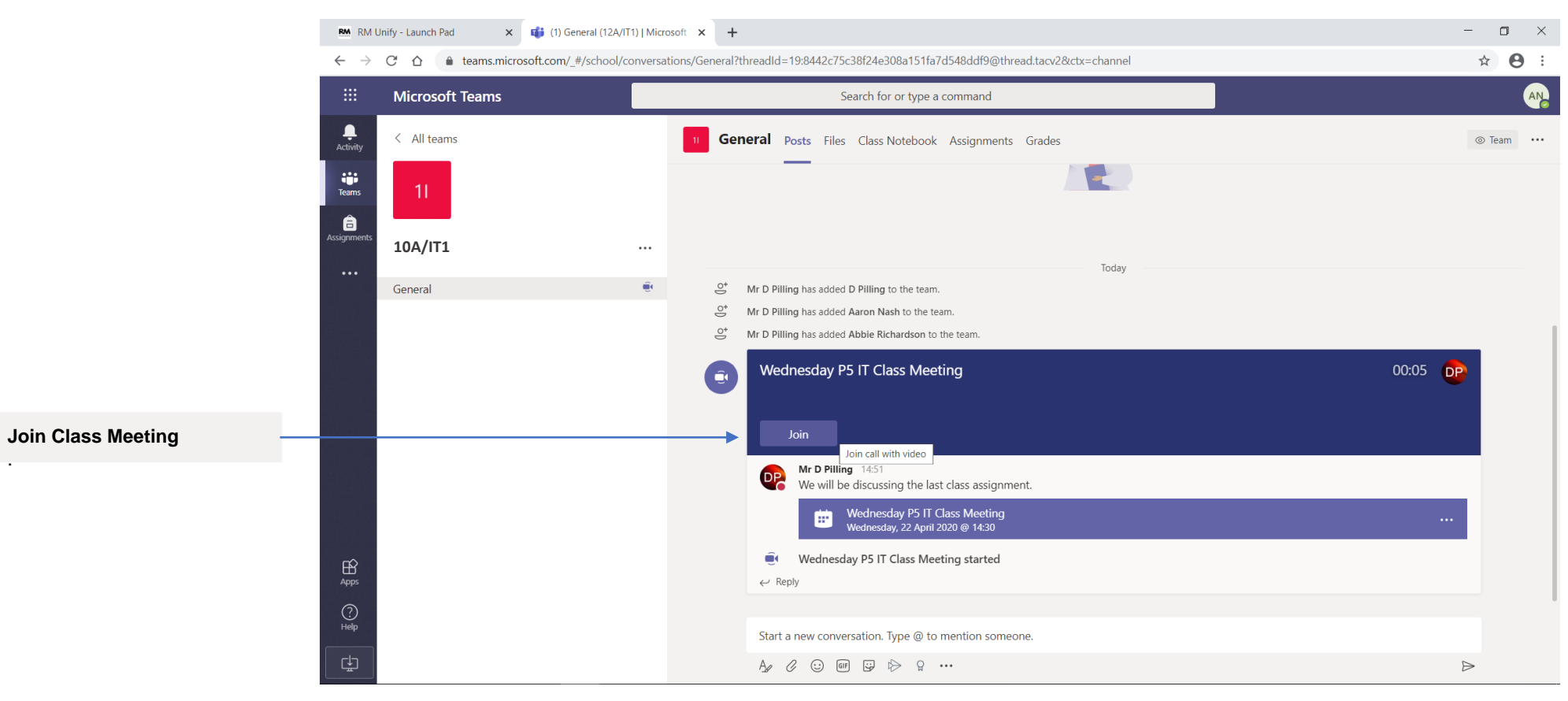

#### Join a Class Meeting

When joining a class meeting, switch OFF your microphone using the on-screen switch. Your teacher will instruct you to change this if it is required during the class meeting.

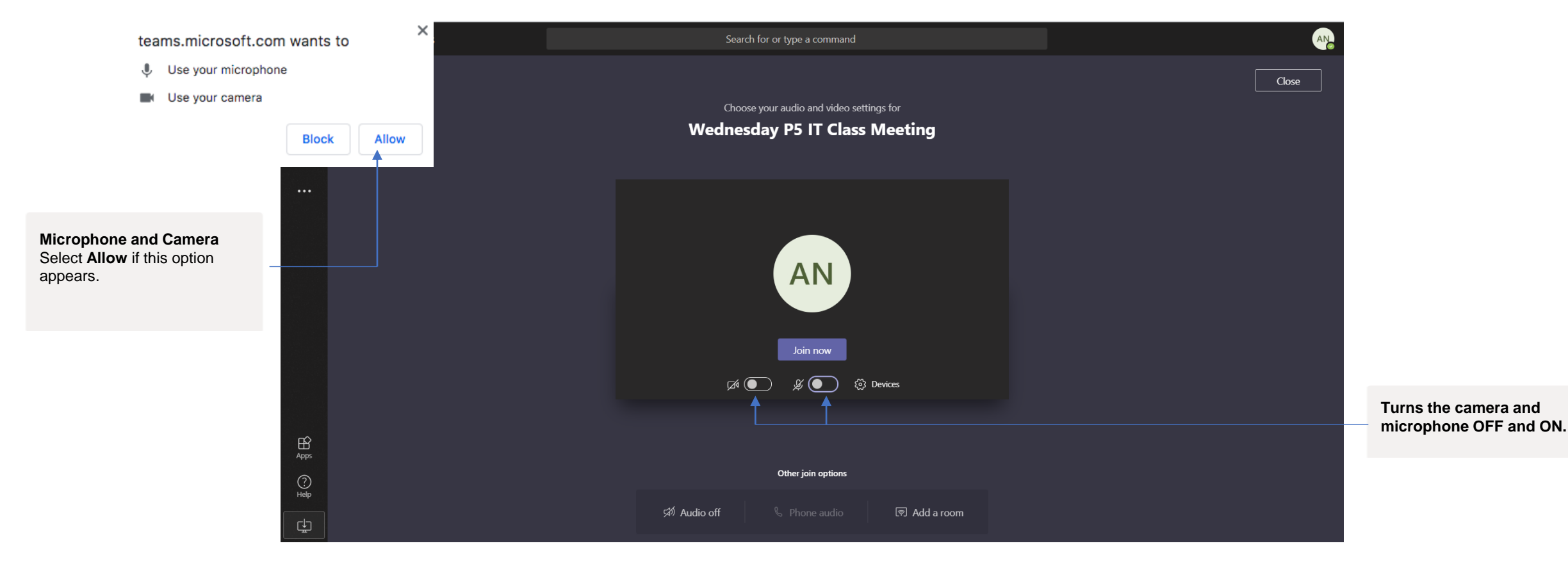

Select Join now to enter the class meeting.

#### Participating in a Class Meeting

You have now joined the class meeting. Your teacher will be able to share video, audio and files with you during the class meeting.

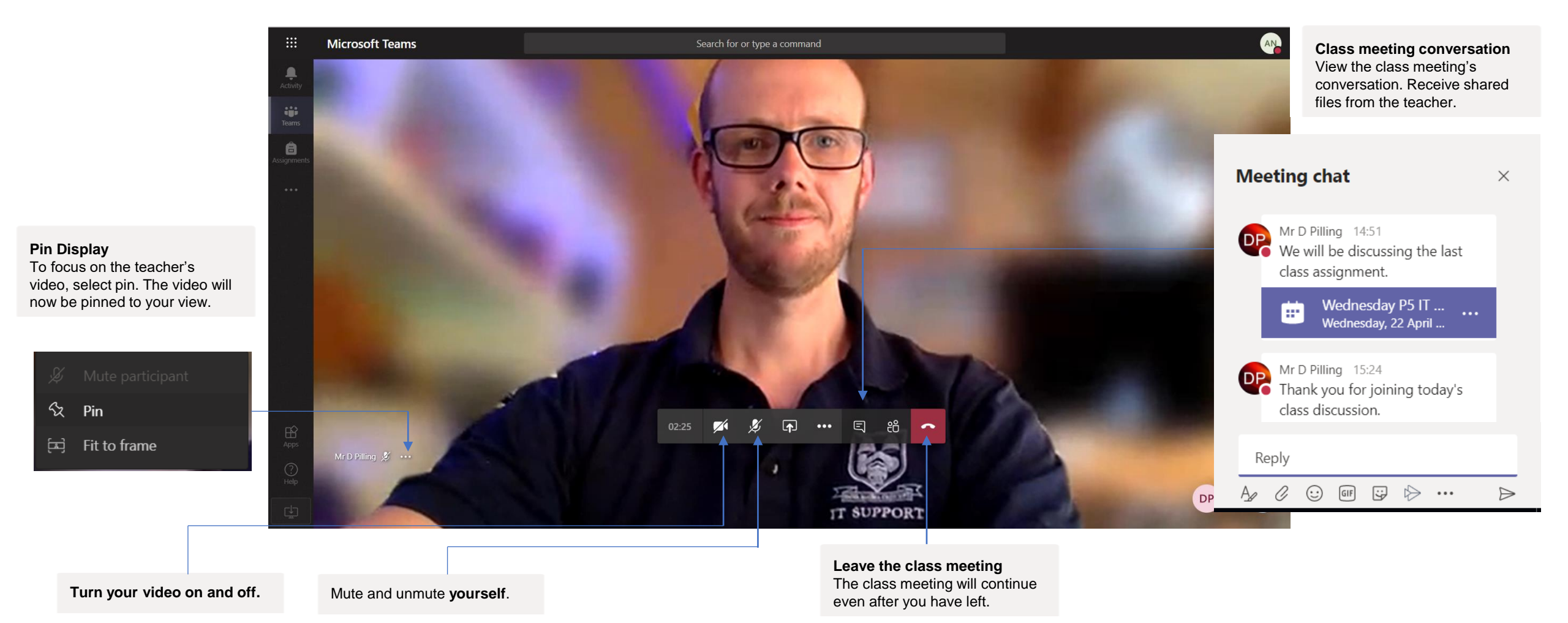

#### **Ending the Class Meeting**

Use the hang up button <u>to disconnect from the class meeting</u>.

You will now see the events of the class meeting including the conversation and links to any files that were shared.

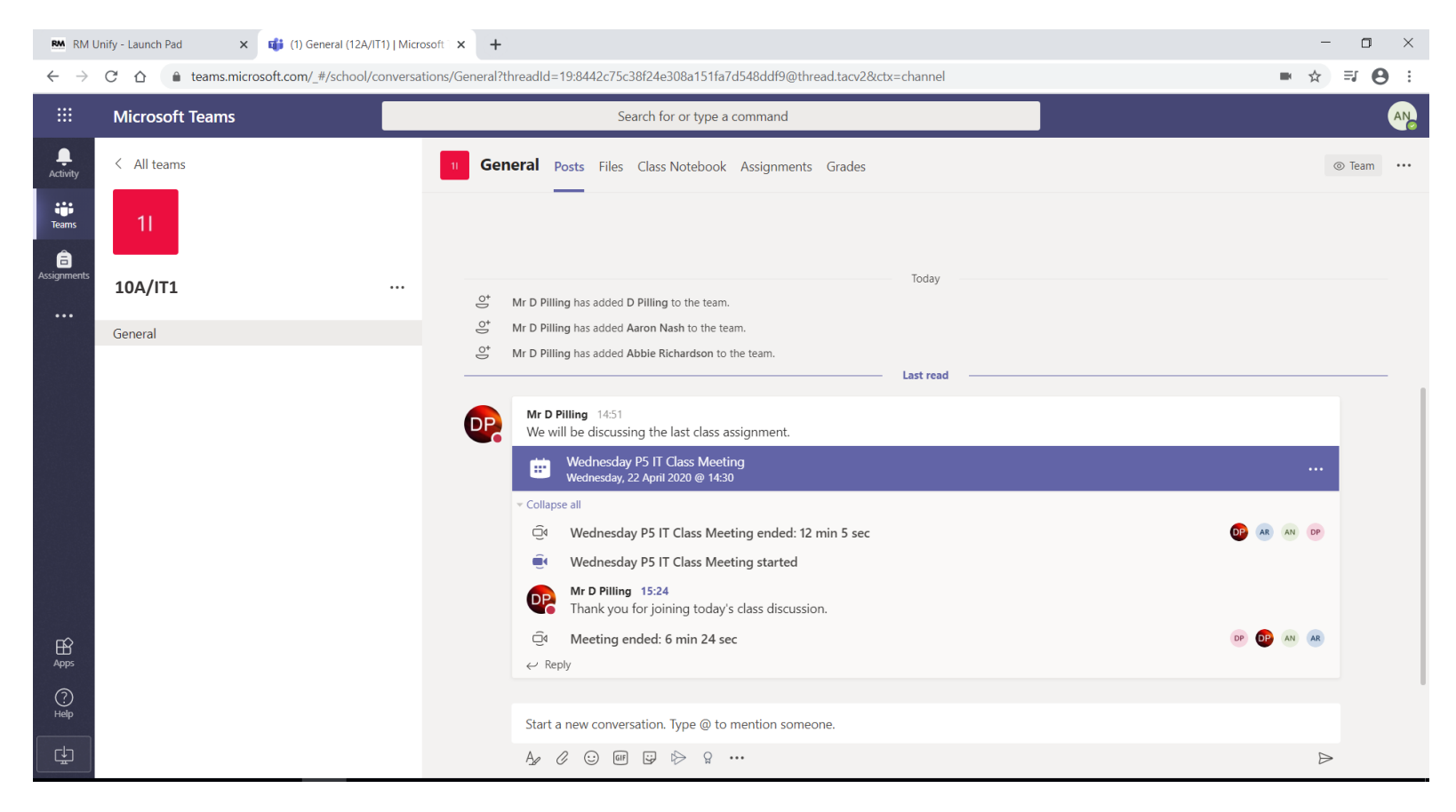

Close your internet browser to exit Teams.

## Using Teams on a mobile device

Teams can be installed and setup on your iOS and Android devices.

Download the free app.

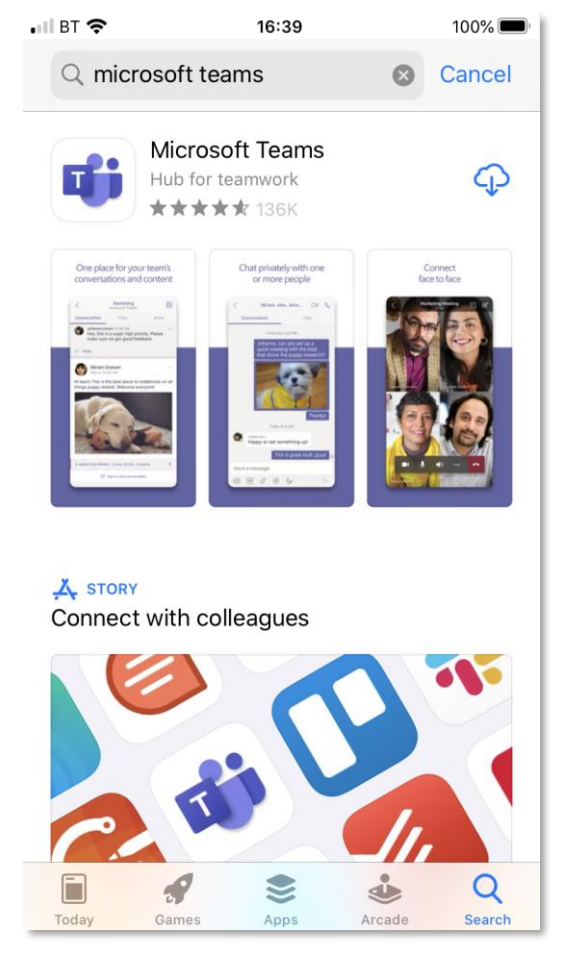

Search for Microsoft Teams in the store.

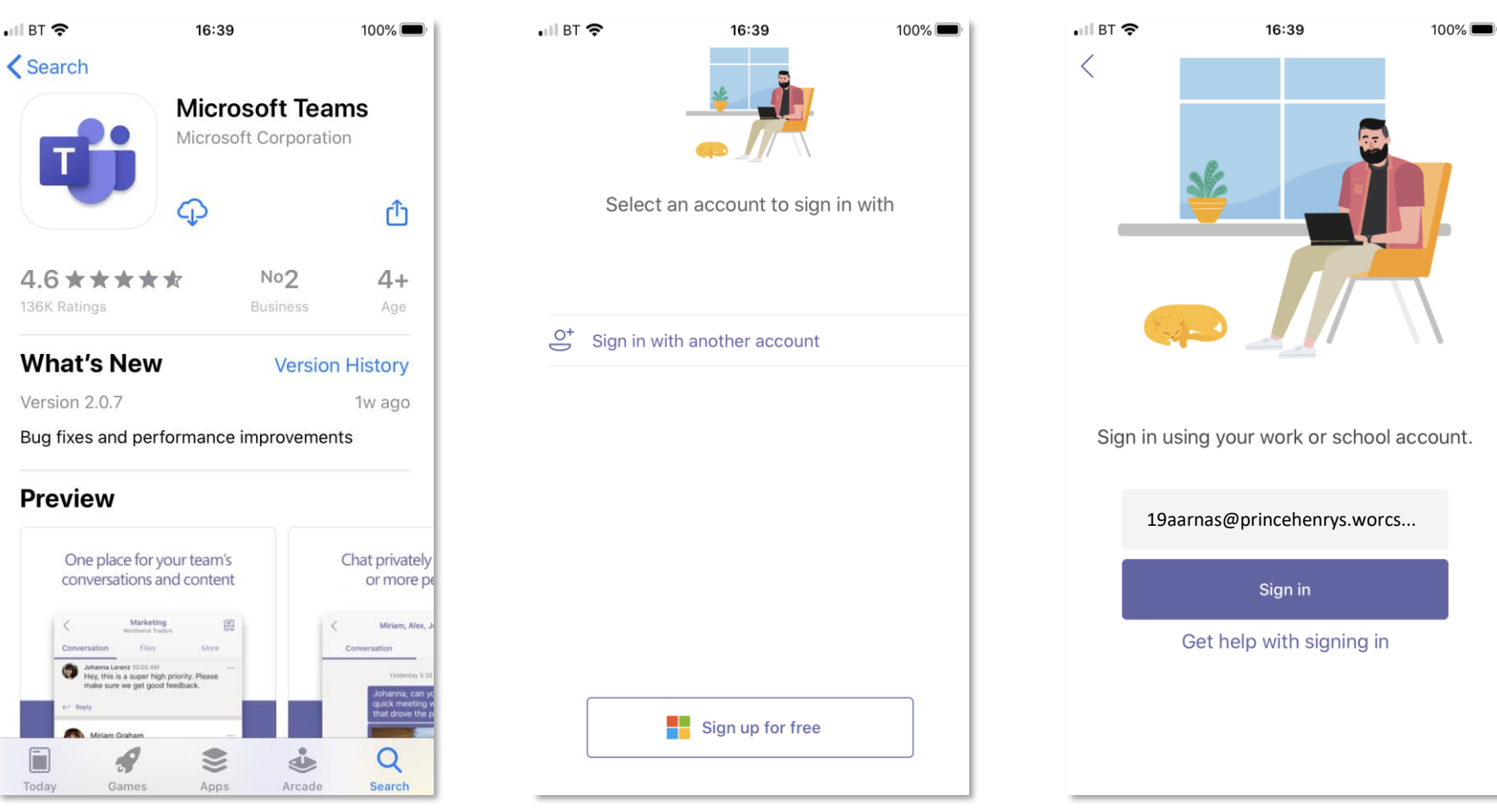

Sign in with another account.

username@princehenrys.worcs.sch.uk

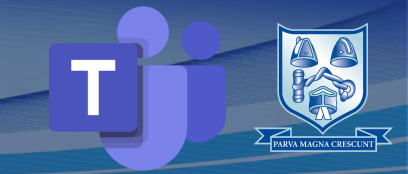

### Using Teams on a mobile device

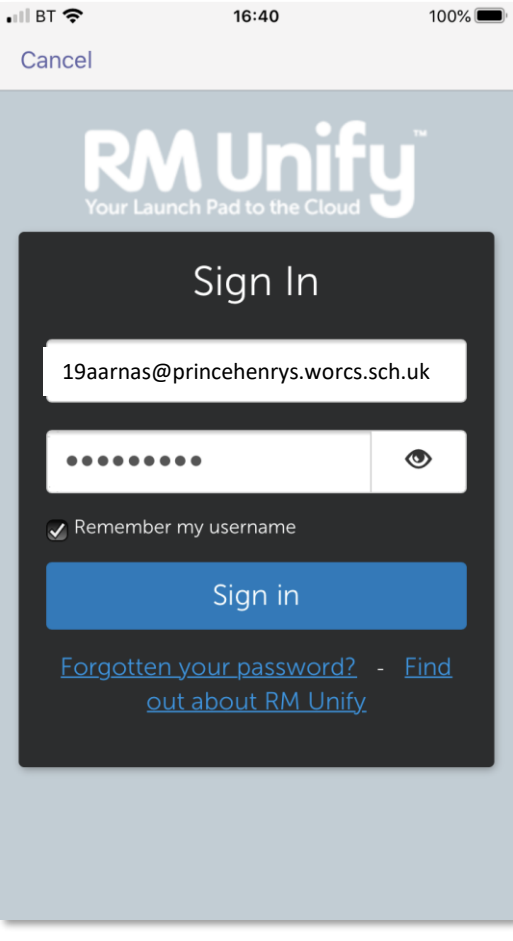

| Enter your netv | vork |
|-----------------|------|
| bassword.       |      |

| 🚛 BT 🗢 |          | 16:41 | 100% 🔲 |
|--------|----------|-------|--------|
|        | Q        | Teams | ಕೆ⁺ 🐼  |
| 11     | 10A/IT1  |       |        |
|        | General  |       | >      |
| ~ 1E   | 10A/En1  |       |        |
|        | General  |       | >      |
| ~ 1H   | 10B/Hi2  |       | •••    |
|        | General  |       | >      |
| See al | l teams  |       | >      |
|        |          |       |        |
|        | $\cap$   | —     |        |
|        | Activity |       | Teams  |

View your Class Teams.

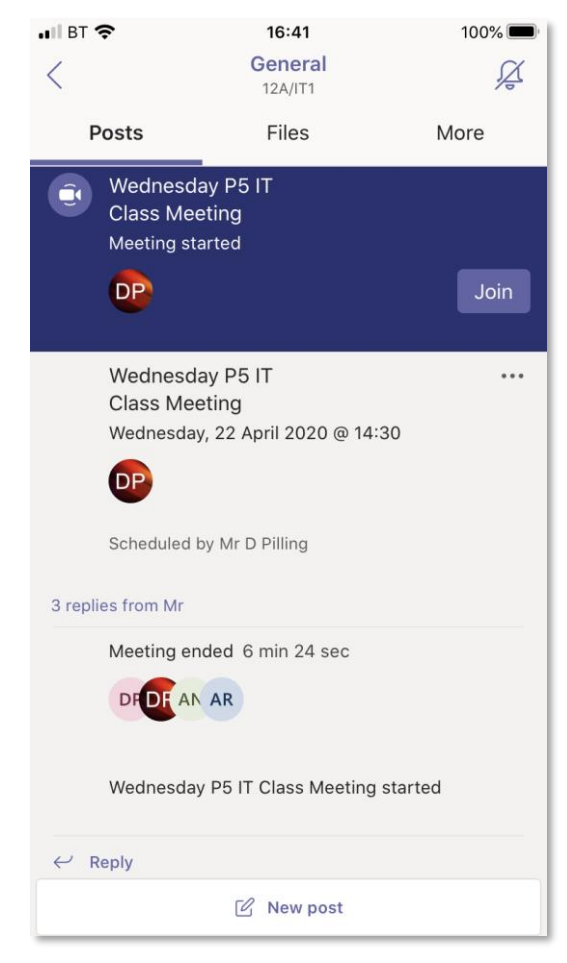

# View your Class Teams posts to see class meetings.

. BT 奈 16:41 100% 🗔 Wednesday P5 IT Class... AN X X **⊲**») Video is off Mic is off iPhone Join now V

Disable video and audio before joining the class meeting.

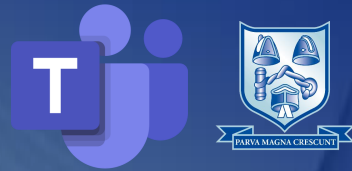

## Support

Contact <u>passwordenquiry@princehenrys.worcs.sch.uk</u> for login support.